## **Device Registration**

How to log into ClearPass and add a device to the network.

- 1. Connect to XULA-Guest wireless network from a computer, tablet or smartphone.
- 2. Go to https://clear.xula.edu
- 3. Login in with your username and password

| Operator Login |         |  |
|----------------|---------|--|
| Username:      | student |  |
| Password:      | ••••••  |  |
| Log In         |         |  |

- 4. Click on Create Device
- 5. Add the MAC Address of the device that you are adding. If you need help finding your MAC please click this link <a href="http://www.xula.edu/itc/documents/HowToFindYourMACAddress.pdf">www.xula.edu/itc/documents/HowToFindYourMACAddress.pdf</a>
- 6. Give your device a name the check the terms of use box, then click create.

| A 101               |                                                            |                                                                                     |  |
|---------------------|------------------------------------------------------------|-------------------------------------------------------------------------------------|--|
| Suest 💿             | Home » Guest » Create Device                               |                                                                                     |  |
| — 🛶 Start Here      | Create Device                                              |                                                                                     |  |
| —🥵 Create Account   |                                                            |                                                                                     |  |
| -45 Create Device   | New device being created by Create New Device-XULA Student |                                                                                     |  |
| — 일 Manage Accounts |                                                            |                                                                                     |  |
| – 🚰 Manage Devices  | * MAC Address:                                             | 01-15-5d-00-01-02<br>MAC address of the device.                                     |  |
|                     | * Device Name:                                             | XulaPS4<br>Name of the device.                                                      |  |
|                     | Notes:                                                     |                                                                                     |  |
|                     | * Terms of Use:                                            | ${\overline{\!\!\!\!\!\!\!\!\!\!\!\!\!\!\!\!\!\!\!\!\!\!\!\!\!\!\!\!\!\!\!\!\!\!\!$ |  |
|                     |                                                            | gi <sup>11</sup> Create                                                             |  |
|                     | * required field                                           |                                                                                     |  |
|                     | ዷ Back to gues                                             | sts                                                                                 |  |
|                     | 🏠 Back to main                                             | n                                                                                   |  |

7. Repeat steps 3 & 4 if you have more than one device